# Короткий довідник кольорового принтера Xerox® C230

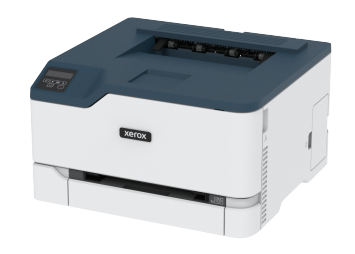

## Друк

#### Друк із комп'ютера

- Примітка. Для наклейок, картону та конвертів, перш ніж друкувати документ, встановіть розмір і тип паперу у принтері.
- У документі, який потрібно надрукувати, відкрийте діалогове вікно «Друк».
- 2. Якщо потрібно, налаштуйте параметри.
- 3. Надрукуйте документ.

### Друк із мобільного пристрою

#### Друк із мобільного пристрою за допомогою

#### програми Mopria™ Print Service

Примітка. Ця функція доступна лише на певних моделях принтерів.

Моргіа Print Service – це рішення для друку з мобільних пристроїв із системою Android<sup>™</sup> версії 10.0 чи пізнішої версії. Це рішення дає змогу виконувати друк безпосередньо на будь-який Моргіасертифікований принтер.

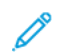

- Примітка. Завантажте Mopria Print Service на Google Play<sup>TM</sup> та увімкніть її на мобільному пристрої.
- Запустіть сумісну програму на своєму мобільному пристрої Android або виберіть документ у менеджері файлів.
- 2. Торкніть Удрук.

3. Виберіть принтер і, якщо потрібно, налаштуйте параметри.

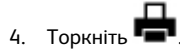

#### Друк із мобільного пристрою за допомогою

#### функції AirPrint®

Примітка. Ця функція доступна лише на певних моделях принтерів.

Функція AirPrint – це рішення для мобільних пристроїв, яке дозволяє друкувати безпосередньо з пристроїв Apple на AirPrintсертифікованих принтерах.

- Упевніться, що пристрій Apple та принтер під'єднані до тієї самої мережі. Якщо мережа має кілька бездротових концентраторів, перевірте, чи обидва пристрої під'єднані до тієї самої підмережі.
- Ця програма підтримується лише на деяких пристроях Apple.
- На вашому мобільному пристрої виберіть документ у менеджері файлів або запустіть сумісну програму.

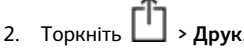

- 3. Виберіть принтер і, якщо потрібно, налаштуйте параметри.
- 4. Надрукуйте документ.

#### Друк із мобільного пристрою за допомогою

#### послуги Wi-Fi Direct®

Примітка. Ця функція доступна лише на певних моделях принтерів.

Wi-Fi Direct – це послуга друку, яка дозволяє виконувати друк на будь-який принтер із підтримкою Wi-Fi Direct.

Примітка. Перевірте, чи мобільний пристрій під'єднаний до бездротової мережі принтера. Докладніше про це див. Під'єднання мобільного пристрою до принтера.

1. Запустіть сумісну програму на своєму мобільному пристрої або виберіть документ у менеджері файлів.

- Залежно від вашого мобільного пристрою, виконайте одну з наведених нижче дій:
  - Торкніть <sup>і</sup> > Друк
  - Торкніть 🖸 > Друк
  - Торкніть ••• > Друк.
- 3. Виберіть принтер і, якщо потрібно, налаштуйте параметри.
- 4. Надрукуйте документ.

## Обслуговування принтера

#### Заміна картриджа з тонером

- Примітка. Якщо лоток розгорнуто, зніміть його, перш ніж заміняти картридж.
- 1. Відкрийте передні дверцята і міцно потисніть донизу.

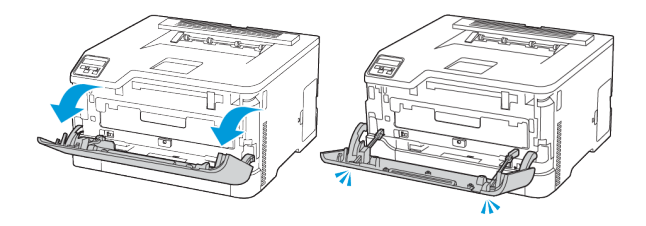

2. Вийміть лоток із картриджем.

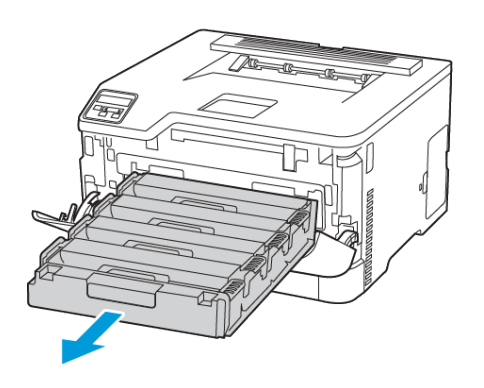

3. Вийміть використаний картридж.

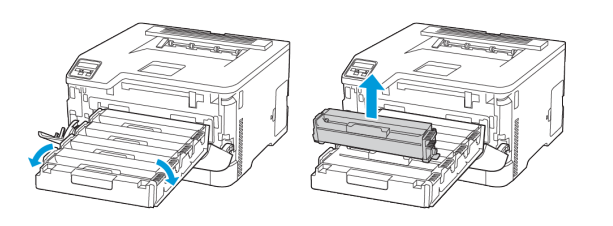

4. Розпакуйте новий картридж із тонером.

Увага—Ймовірне пошкодження: Уникайте контакту нижньої частини картриджа з тонером із прямим світлом. Тривалий вплив світла може призвести до проблем з якістю друку.

Увага—Ймовірне пошкодження: Не торкайтеся нижньої частини картриджа з тонером. Це може вплинути на якість майбутніх завдань друку.

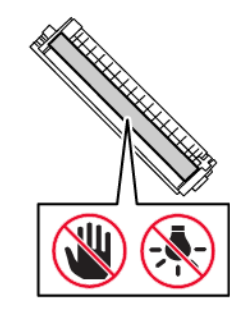

5. Вставте новий картридж.

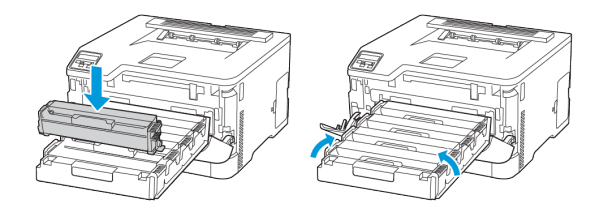

6. Вставте лоток із картриджем і закрийте дверцята.

#### Заміна контейнера для відходів тонера

1. Вийміть контейнер для відходів тонера.

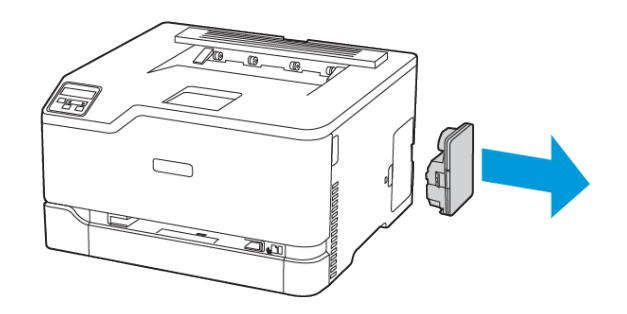

- Примітка. Щоб уникнути проливання тонера, тримайте пляшечку вертикально.
- 2. Розпакуйте контейнер для відходів тонера.
- 3. Вставте новий контейнер для відходів тонера.

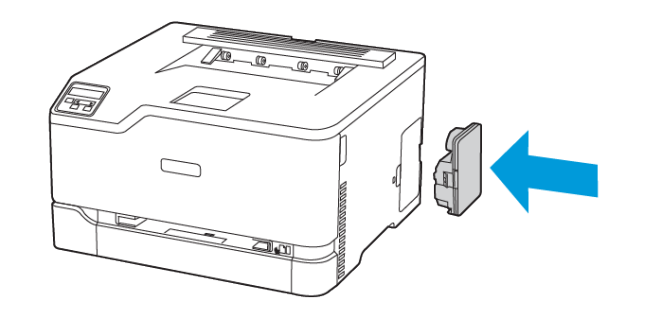

#### Завантаження лотка

УВАГА — НЕБЕЗПЕКА ПЕРЕКИДАННЯ. Щоб зменшити ризик втрати рівноваги пристрою, закривайте лоток, коли він не використовується.

1. Вийміть лоток.

Примітка. Щоб уникнути застрягання паперу, не виймайте лоток, допоки принтер працює.

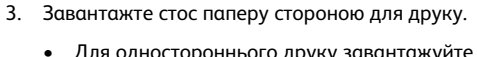

- Для одностороннього друку завантажуйте фірмові бланки в лоток лицьовою стороною і шапкою до задньої частини лотка.
- Для двостороннього друку завантажуйте фірмові бланки в лоток лицьовою стороною і шапкою до переду лотка.
- Слідкуйте, щоб папір не ковзав у лотку.

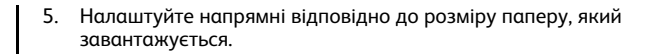

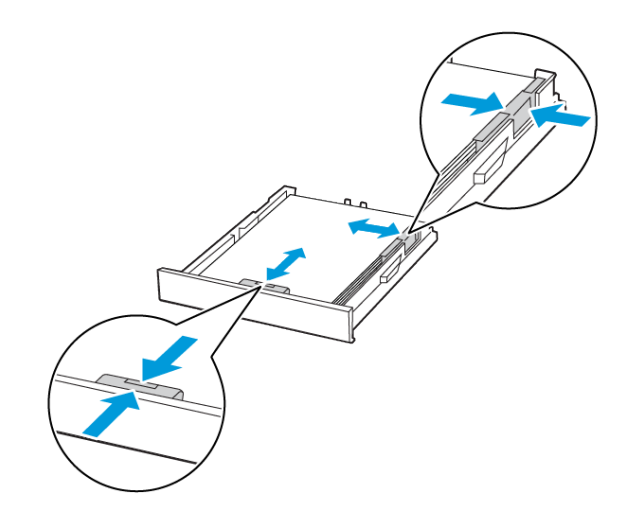

- 6. Вставте лоток.
- 7. Якщо потрібно, на панелі керування налаштуйте розмір і тип паперу відповідно до завантаженого паперу.

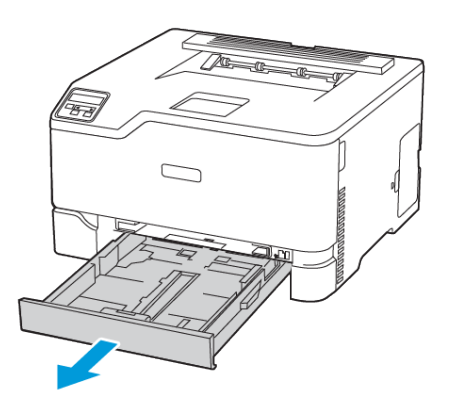

2. Перш ніж завантажувати папір, зігніть, тоді розгорніть аркуші паперу віялом та вирівняйте краї паперу.

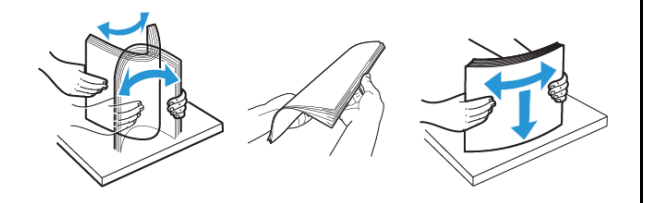

4. Щоб папір не застряг, упевніться, що висота стосу нижча за позначку максимальної кількості паперу.

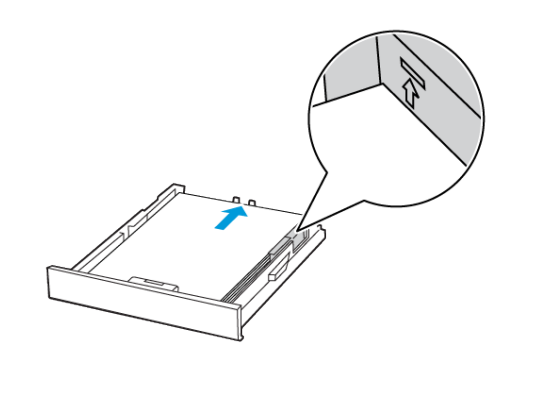

#### Завантаження у пристрій подачі

#### документів вручну

1. Налаштуйте напрямні відповідно до розміру паперу, який завантажується.

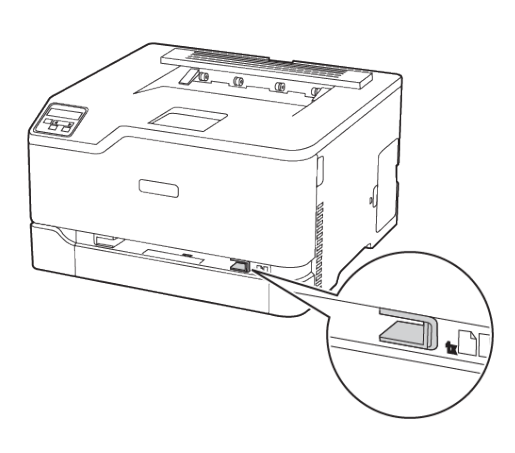

- 2. Завантажте аркуш паперу стороною для друку вгору.
  - Для одностороннього друку завантажуйте фірмові бланки стороною для друку догори і верхнім краєм у принтер.
- Для двостороннього друку завантажуйте фірмові бланки стороною для друку донизу й нижнім краєм у принтер.

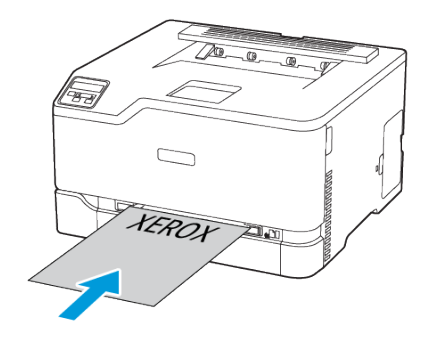

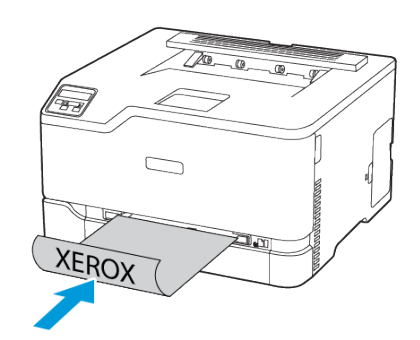

 Завантажуйте конверт клапаном донизу і впритул до правої напрямної.

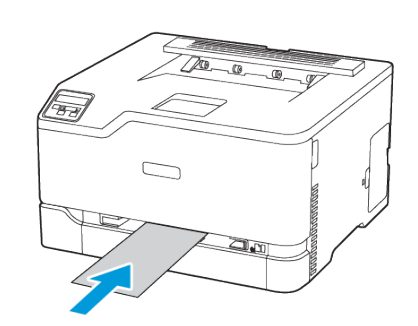

- 3. Подавайте папір, поки не захопиться його передній край.
  - Щоб уникнути застрягання паперу, не впихайте папір у пристрій подачі документів вручну.
  - Перш ніж завантажувати інший аркуш, дочекайтеся появи на дисплеї повідомлення.

#### Налаштування розміру й типу паперу

 На панелі керування виберіть Налаштування > Лоток для паперу > Конфігурація > Розмір/тип паперу і виберіть джерело паперу.

Для моделей принтерів без сенсорного екрана натискайте

🔄, щоб вибрати налаштування.

2. Виберіть розмір і тип паперу.

#### Оновлення вбудованого програмного

#### забезпечення

Для належної роботи певних програм необхідне мінімальне оновлення вбудованого програмного забезпечення пристрою.

Докладнішу інформацію щодо оновлення вбудованого програмного забезпечення пристрою запитуйте у свого представника.

- Відкрийте веббраузер і введіть ІР-адресу принтера в полі адреси.
  - На головному екрані принтера перегляньте ІР-адресу принтера. ІР-адреса відображається у вигляді чотирьох наборів цифр, розділених крапками, наприклад 123.123.123.123.
  - Якщо використовується проксі-сервер, вимкніть його на деякий час, щоб коректно завантажити вебсторінку.
- 2. Клацніть Налаштування > Пристрій > Update Firmware (Оновити вбудоване програмне забезпечення).
- 3. Виконайте одну з таких дій:
  - Клацніть Check for updates (Перевірити наявність оновлень) > I agree, start update (Погоджуюсь, розпочати оновлення).
  - Завантажте флеш-файл.
    - 1. Знайдіть флеш-файл.
    - 2. Клацніть Завантажити > Пуск.

#### Налаштування Wi-Fi Direct

Wi-Fi Direct – це технологія однорангового зв'язку на основі Wi-Fi, яка дозволяє бездротовим пристроям безпосередньо під'єднуватися до принтера з підтримкою Wi-Fi Direct без використання точки доступу (бездротового маршрутизатора).

- На панелі керування перейдіть до: Налаштування > Network/ Ports (Мережа/Порти) > Wi-Fi Direct. Для моделей принтерів без сенсорного екрана, щоб вибрати налаштування, натискайте кнопку OK.
- 2. Налаштуйте параметри.
  - Enable Wi-Fi Direct (Увімкнути Wi-Fi Direct): принтер передаватиме власну мережу Wi-Fi Direct.
  - Wi-Fi Direct Name (Назва Wi-Fi Direct): призначення назви для мережі Wi-Fi Direct.
  - Wi-Fi Direct Password (Пароль Wi-Fi Direct): встановлення пароля для безпеки бездротового з'єднання під час використання однорангового зв'язку.
  - Show Password on Setup Page (Показувати пароль на сторінці налаштувань): відображення пароля на сторінці налаштування мережі.
  - Auto-Accept Push Button Requests (Кнопка автоматичного приймання запитів): дозволяє принтеру автоматично приймати запити про з'єднання.
  - Примітка. Автоматичне приймання запитів за допомогою кнопки не є безпечним.
  - За замовчуванням пароль мережі Wi-Fi Direct не відображається на дисплеї принтера. Щоб показувати пароль, активуйте значок відображення пароля. На панелі керування перейдіть до Налаштування > Безпека > Miscellaneous (Різне) > Enable Password/PIN Reveal (Увімкнути відображення пароля/PIN-коду).
  - Щоб дізнатися пароль мережі Wi-Fi Direct без його відображення на дисплеї принтера, на панелі керування перейдіть до Налаштування > Звіти > Мережа > Network Setup Page (Сторінка налаштування мережі).

## Під'єднання мобільного пристрою до

#### принтера

Перш ніж під'єднувати мобільний пристрій, перевірте, чи налаштовано послугу Wi-Fi Direct. Докладніше про це читайте в розділі Налаштування Wi-Fi Direct.

#### З'єднання за допомогою Wi-Fi Direct

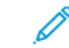

- Примітка. Ці інструкції застосовуються лише до мобільних пристроїв Android.
- 1. На мобільному пристрої перейдіть до меню налаштувань.
- 2. Увімкніть **Wi- Fi**, тоді торкніть **Wi-Fi Direct**.
- 3. Виберіть назву принтера Wi-Fi Direct.

4. Підтвердьте з'єднання на панелі керування принтера.

#### З'єднання за допомогою Wi- Fi

- 1. На мобільному пристрої перейдіть до меню налаштувань.
- 2. Торкніть Wi- Fi, тоді виберіть назву принтера Wi-Fi Direct.

Примітка. Перед назвою Wi-Fi Direct доданий рядок DIRECT-xy (де x та y – це два довільні символи).

3. Введіть пароль Wi-Fi Direct.

#### Під'єднання принтера до мережі Wi-Fi

Примітка. Ця функція доступна лише на певних моделях принтерів.

Перш ніж розпочинати, упевніться, що:

• Для параметра Active Adapter (Активний адаптер) встановлено значення «Автоматично». На панелі керування перейдіть до: Налаштування > Network/Ports (Мережа/Порти) > Network Overview (Огляд мережі) > Active Adapter (Активний адаптер).

Для моделей принтерів без сенсорного екрана, щоб вибрати налаштування, натискайте кнопку **ОК**.

• Кабель Ethernet не підключено до принтера.

#### Використання майстра налаштування бездротової

#### мережі у принтері

- Ці інструкції застосовуються лише до певних моделей принтерів.
- Перш ніж користуватися майстром, перевірте, чи оновлено вбудоване програмне забезпечення принтера.
- 1. На головному екрані торкніть піктограму **Wi-Fi**, тоді торкніть **Set up now (Налаштувати зараз)**.
- 2. Виберіть мережу Wi-Fi і введіть для неї пароль.
- 3. Торкніть Готово.

#### Використання панелі керування принтера

 На панелі керування виберіть Налаштування > Network/Ports (Мережа/Порти) > Wireless (Бездротова мережа) > Setup On Printer Panel (Налаштувати на панелі принтера). Для моделей принтерів без сенсорного екрана, щоб вибрати налаштування, натискайте кнопку OK.  Виберіть мережу Wi-Fi і введіть для неї пароль. Для моделей принтерів із підтримкою Wi-Fi під час початкового налаштування з'явиться запит про налаштування мережі Wi-Fi.

## Усунення застрягань

#### Уникнення застрягань

#### Правильне завантаження паперу

• Упевніться, що папір лежить у лотку рівно.

| Правильне завантаження | Неправильне         |
|------------------------|---------------------|
| паперу                 | завантаження паперу |
|                        |                     |

- Не завантажуйте папір у лоток і не знімайте лоток, коли принтер друкує.
- Не завантажуйте занадто багато паперу. Упевніться, що висота стосу нижча за позначку максимальної кількості паперу.
- Слідкуйте, щоб папір не ковзав у лотку. Завантажуйте папір, як показано на малюнку.

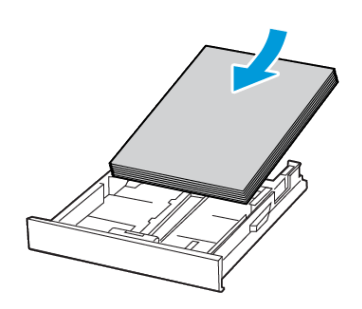

- Перевірте, чи напрямні розташовані правильно і не притиснуті надто щільно до паперу або конвертів.
- Після завантаження паперу сильно потисніть лоток у принтер.

#### Використання рекомендованого паперу

- Використовуйте лише рекомендований папір або спеціальні носії.
- Не завантажуйте зім'ятий, зігнутий, вологий або скручений папір.
- Перш ніж завантажувати папір, зігніть, тоді розгорніть аркуші паперу віялом та вирівняйте краї паперу.

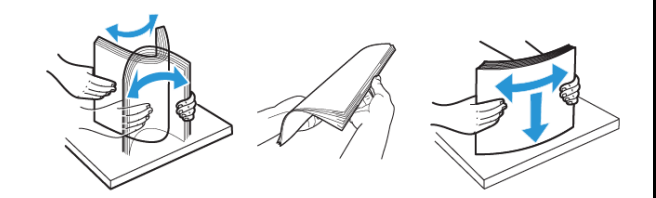

- Не використовуйте розрізаний або надрізаний вручну папір.
- Не змішуйте в одному лотку папір різного розміру, щільності або типу.
- Упевніться, що на комп'ютері чи панелі керування принтера правильно вибрано розмір і тип паперу.
- Зберігайте папір відповідно до рекомендацій виробника.

#### Визначення місць застрягання

- Якщо для функції допомоги в разі застрягання вибрано параметр Увімкнено (On), принтер може проігнорувати порожні сторінки або сторінки з частковим друком після усунення застряглої сторінки. Перевірте, чи немає серед надрукованих відбитків порожніх сторінок.
- Якщо функція відновлення роботи після застрягання ввімкнена або для неї встановлено автоматичний режим, принтер передрукує застряглі сторінки.

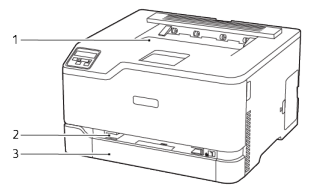

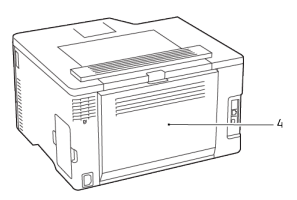

- Стандартний вихідний лоток
- Стандартний лоток
  Дверцята В
- Пристрій подачі документів вручну

#### Застрягання паперу в стандартному лотку

- 1. Відкрийте дверцята В.
  - УВАГА ГАРЯЧА ПОВЕРХНЯ.Внутрішні частини принтера можуть бути гарячими. Щоб не травмуватися від гарячих частин, дайте їм охолонути, перш ніж торкатись.

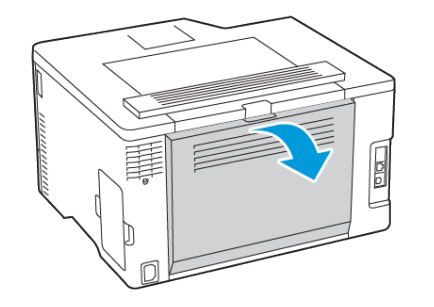

#### 2. Вийміть застряглий папір.

- Примітка. Перевірте, чи всі фрагменти паперу усунуто.
- 5. Вийміть застряглий папір.
  - Примітка. Перевірте, чи всі фрагменти паперу усунуто.

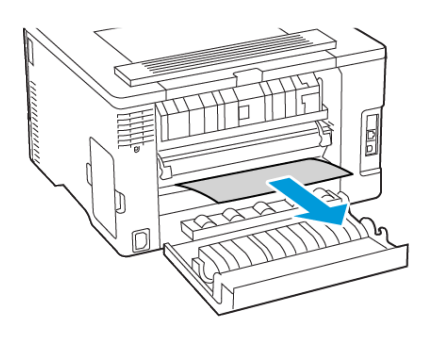

- 3. Закрийте дверцята.
- 4. Вийміть лоток і пристрій подачі вручну.

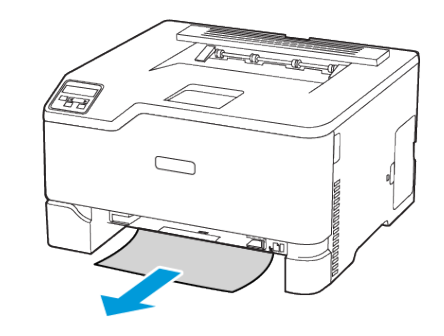

6. Вставте пристрій подачі вручну і лоток.

#### Застрягання паперу в додатковому лотку

1. Відкрийте дверцята В.

УВАГА — ГАРЯЧА ПОВЕРХНЯ.Внутрішні частини принтера можуть бути гарячими. Щоб не травмуватися від гарячих частин, дайте їм охолонути, перш ніж торкатись.

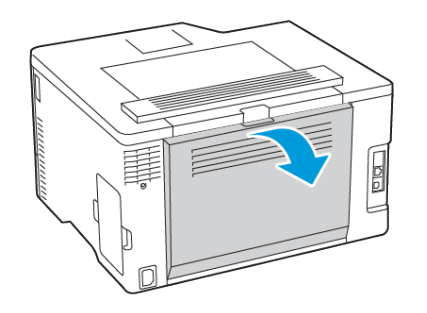

- 2. Вийміть застряглий папір.
  - Примітка. Перевірте, чи всі фрагменти паперу усунуто.

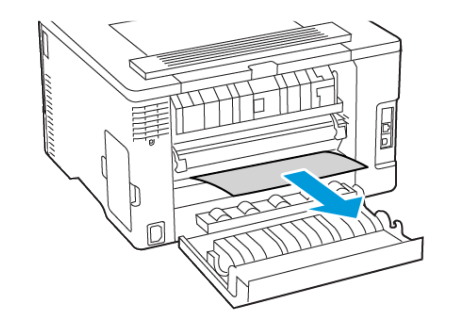

- 3. Закрийте дверцята.
- 4. Відкрийте дверцята Е.

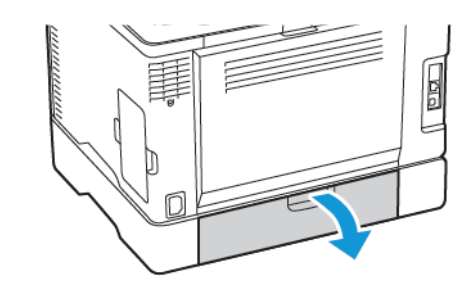

- 5. Вийміть застряглий папір.
  - Примітка. Перевірте, чи всі фрагменти паперу усунуто.

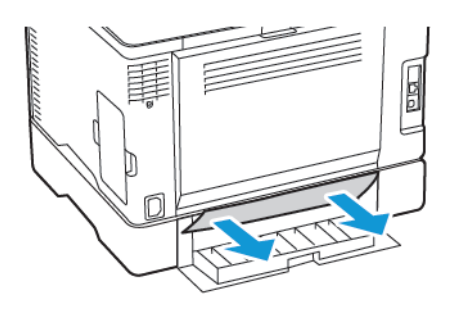

- 6. Закрийте дверцята.
- 7. Вийміть додатковий лоток.

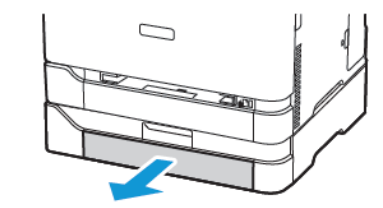

- 8. Вийміть застряглий папір.
  - Примітка. Перевірте, чи всі фрагменти паперу усунуто.

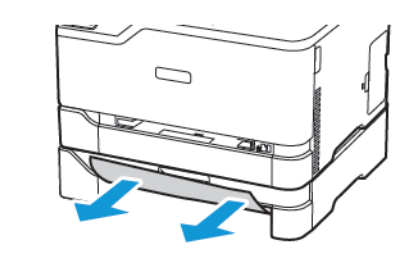

9. Вставте лоток.

## Застрягання паперу в стандартному

віхідному лотку

Вийміть застряглий папір.

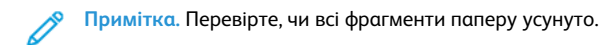

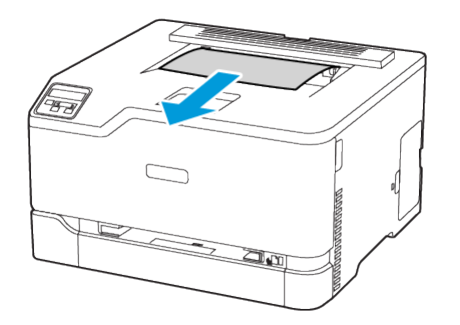

# Застрягання паперу у пристрої подачі документів вручну

1. Вийміть лоток і пристрій подачі вручну.

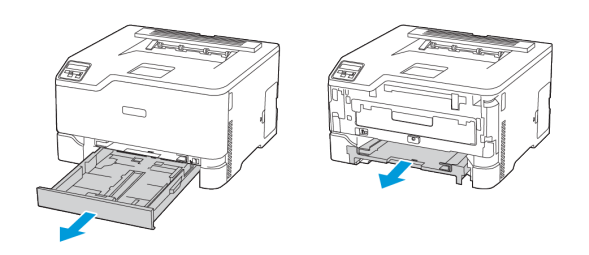

- 2. Вийміть застряглий папір.
  - Примітка. Перевірте, чи всі фрагменти паперу усунуто.

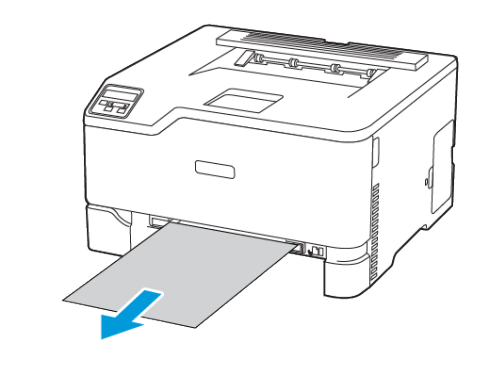

3. Вставте пристрій подачі вручну і лоток.

### Застрягання паперу в області дверцят В

- 1. Відкрийте дверцята В.
  - УВАГА ГАРЯЧА ПОВЕРХНЯ.Внутрішні частини принтера можуть бути гарячими. Щоб не травмуватися від гарячих частин, дайте їм охолонути, перш ніж торкатись.

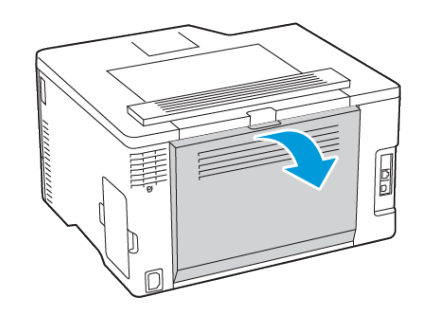

2. Вийміть застряглий папір з однієї з таких ділянок.

Примітка. Перевірте, чи всі фрагменти паперу усунуто.

• Ділянка термофіксатора

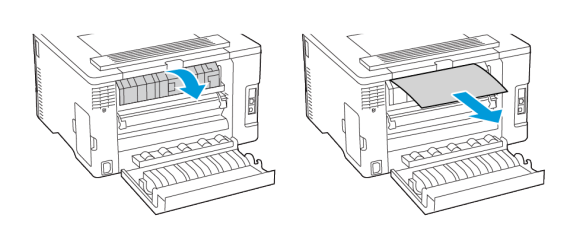

• Ділянка нижче термофіксатора

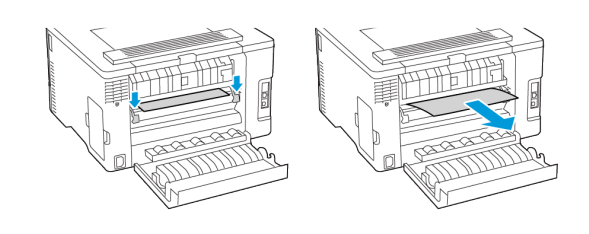

• Дуплексний модуль

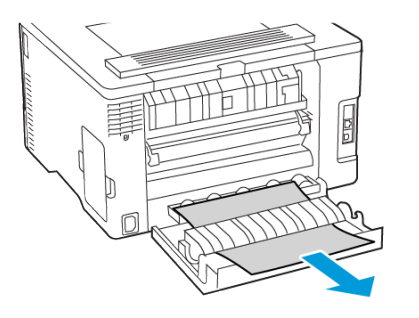

3. Закрийте дверцята.

© 2021 Корпорація Хегох. Усі права застережено. Хегох є товарним знаком корпорації Хегох у США та інших країнах.

Apple®, iPad®, iPod®, iPod®, iPod touch®, AirPrint® та логотип AirPrint® є товарними знаками або зареєстрованими товарними знаками Apple Inc. у США та в інших країнах. Вебслужба друку Віртуальний принтер Google™, поштова вебслужба Gmail™ та платформа мобільної технології Android™ є товарними знаками Google, Inc. Microsoft®, Windows Vista®, Windows®, Windows Server® та OneDrive® є зареєстрованими товарними знаками корпорації Microsoft у США та в інших країнах. Mopria є товарним знаком Mopria Alliance. Wi-Fi CERTIFIED Wi-Fi Direct® є товарним знаком Wi-Fi Alliance. Усі інші товарні знаки є власністю їхніх відповідних власників. 702Р08609

BR32747

607E39410

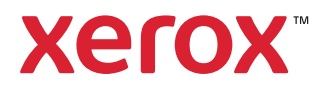